## HemoSphere Advanced Monitor Swan-Ganz CCO / SvO<sub>2</sub>

Competency checklist

| Name:         |                                       |                                      |          | Edwards Life | sciences    |
|---------------|---------------------------------------|--------------------------------------|----------|--------------|-------------|
| Unit:         |                                       | <br>                                 |          |              | RVEF        |
| Date:         |                                       | <br>                                 |          | 68<br>SV     | 668<br>SvOz |
| Please visit: | Edwards                               | YouTube                              | <b>V</b> |              |             |
|               | Lifesciences<br>Clinical<br>Education | channel<br>for video<br>instructions |          |              |             |

## **Critical elements**

| Swan-Ganz catheter setup                                                                                                    | Met | Not met |
|----------------------------------------------------------------------------------------------------|-----|---------|
| Plug the HemoSphere power cord to a hospital grade power outlet.                                                                                                    |     |         |
| Ensure the HemoSphere Swan-Ganz module is present and connected to the<br>HemoSphere advanced monitor.                                                                                 |     |         |
| Press the power button on the front of the monitor to power on the HemoSphere advanced monitor. All entries and selections are accessible via the monitor touch screen.                |     |         |
| Once prompted, select either the "New Patient" button and enter patient data or the "Continue Same Patient" button. Then select "Next".                                                |     |         |
| Select the "Invasive" monitoring mode button on the "Monitoring Mode" selection window (entry will be illuminated in blue).                                                            |     |         |
| Touch the "Start Monitoring" button to proceed.                                                                                                    |     |         |
| Touch the settings icon, "Select Screens" tab, and select the desired monitoring screen view.                                                                                          |     |         |
| Tap a parameter's name on any available tile to customize the viewing screen with your desired parameter. Select the home icon to apply selection and return to the monitoring screen. |     |         |
| Tap the parameter's number on any available tile to adjust alarms/targets. Select the home icon to apply settings and return to the monitoring screen.                                 |     |         |

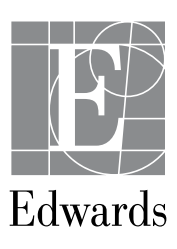

| Continuous cardiac output (CCO) and continuous end diastolic volume (CEDV) monitoring                                                                                                    | Met | Not met |
|----------------------------------------------------------------------------------------------------|-----|---------|
| For continuous cardiac output monitoring, connect the patient CCO cable to the HemoSphere Swan-Ganz module.                                                                                                    |     |         |
| Attach the thermistor and thermal filament Swan-Ganz CCO catheter connections to the CCO cable.                                                                                                    |     |         |
| Verify that the catheter is properly placed into the patient (if in demo mode, assume the catheter is already inserted into the patient).                                                                                                    |     |         |
| Touch the "Start Monitoring" icon; a countdown clock will appear on the stop monitoring icon to indicate CCO data is being obtained. After approximately 5 to 12 minutes, when sufficient data has been obtained, a CO value will appear in the parameter tile.                                                                                                    |     |         |
| The time until the next CO measurement is displayed below the stop monitoring icon;<br>or shorter time spans between calculations, select STAT CO (sCO) as a key parameter.<br>(20-second flow parameters are available when monitoring with the HemoSphere<br>Swan-Ganz module and a PA (pulmonary artery) pressure signal is also monitored through<br>a connected HemoSphere pressure cable, TruWave DPT, and CCOmbo V catheter (models<br>777F8 and 774F75). In addition, the 20-second flow parameter feature must be activated.<br>Please contact your local Edwards representative for more information on enabling this<br>advanced feature.) |     |         |
| Touch the "Stop Monitoring" icon to stop CO monitoring and select the "OK" button to confirm stop of monitoring.                                                                                                    |     |         |
| For continuous end diastolic volume monitoring, connect one end of the ECG interface cable to the rear panel of the HemoSphere advanced monitor and the other end to the bedside monitor's ECG signal output.                                                                                                    |     |         |
| Touch the "Start Monitoring" icon to begin both CO and EDV monitoring.                                                                                                    |     |         |
| To pause monitoring, hold down the "Silence Audible Alarms" icon, for five seconds to display the additional alarm silencing options. Then touch the "Monitoring Pause" icon to pause monitoring. A monitoring pause confirmation banner will appear to confirm suspension of monitoring operations.                                                                                                    |     |         |
| To resume monitoring, touch the "Resume Monitoring" icon located on the navigation bar.                                                                                                    |     |         |
| Venous ovimetry (SvO) monitoring                                                                                                    | Mot | Not met |

| Venous oximetry (SvO <sub>2</sub> ) monitoring                                                                                                    | Met | Not met |
|----------------------------------------------------------------------------------------------------|-----|---------|
| Connect the HemoSphere oximetry cable to the left side of the HemoSphere advanced monitor.                                                                                         |     |         |
| To begin the in vitro calibration, remove a section of the catheter tray lid to expose the optical connector.                                                                      |     |         |
| Insert the optical connector of the catheter top side up into the oximetry cable and snap the enclosure shut.                                                                      |     |         |
| Touch the settings icon, then "Clinical Tools" tab, and select the "Venous Oximetry Calibration" icon.                                                                             |     |         |
| Select oximetry type: "SvO <sub>2</sub> ."                                                                                                    |     |         |
| Touch the "In vitro Calibration" button.                                                                                                    |     |         |
| Enter either the patient's hemoglobin (HGB) or hematocrit (Hct) value. A default value will appear in the entry field and may be used until the patient's HGB or Hct is available. |     |         |
| Touch the "Calibrate" button.                                                                                                    |     |         |

| Venous oximetry (SvO <sub>2</sub> ) monitoring (continued)                                                                                                    | Met | Not met |
|----------------------------------------------------------------------------------------------------|-----|---------|
| When the calibration successfully completes, verify the following message appears: "In vitro Calibration OK, insert catheter".                                                                                   |     |         |
| Insert the catheter as described in the catheter directions for use.                                                                                                    |     |         |
| Touch the "Start" button.                                                                                                    |     |         |
| If SvO <sub>2</sub> is not a displayed parameter, tap any available tile parameter's name to select $SvO_2$ as a desired parameter. Select the home icon to apply selection and return to the monitoring screen. |     |         |
| Tap the number value within the SvO <sub>2</sub> parameter tile to adjust alarms/targets. Select the home icon to apply settings and return to the monitoring screen.                                            |     |         |
| To perform In vivo calibration, insert the catheter as described in the catheter directions for use.                                                                                                    |     |         |
| Insert the optical connector of the catheter top side up into the oximetry cable and snap the enclosure shut.                                                                                                    |     |         |
| Touch settings icon, then "Clinical Tools" tab, and select the "Venous Oximetry Calibration" icon.                                                                                                    |     |         |
| Select "Oximetry Type": "SvO <sub>2</sub> ."                                                                                                    |     |         |
| Touch the "In vivo Calibration" button.                                                                                                    |     |         |
| When baseline calibration is successful, touch the "Draw" button and then draw the blood sample and send the blood sample to the lab for measured analysis by co-oximeter.                                       |     |         |
| Enter HGB or Hct and $SvO_2$ when lab values are received.                                                                                                    |     |         |
| Touch the "Calibrate" button.                                                                                                    |     |         |
| Touch the settings icon, "Select Screens" tab, and select one of the desired monitoring screens available.                                                                                                    |     |         |
| Tap a parameter's name on any available tile to customize the viewing screen with your desired parameter. Select the home icon to apply selection and return to the monitoring screen.                           |     |         |
| Tap the parameter's number on any available tile to adjust alarms/targets.<br>Select the home icon to apply settings and return to the monitoring screen.                                                        |     |         |

Passed competency

Needs to repeat competency

Validated by:\_\_\_\_\_

| Date: |  |
|-------|--|
|-------|--|

CAUTION: Federal (United States) law restricts this device to sale by or on the order of a physician. See instructions for use for full prescribing information, including indications, contraindications, warnings, precautions and adverse events.

Edwards, Edwards Lifesciences, the stylized E logo, HemoSphere, and Swan-Ganz are trademarks of Edwards Lifesciences Corporation or its affiliates. All other trademarks are the property of their respective owners.

© 2021 Edwards Lifesciences Corporation. All rights reserved. PP--US-5142 v1.0

Edwards Lifesciences • One Edwards Way, Irvine CA 92614 USA • edwards.com

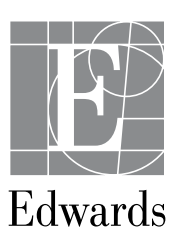